## **PORTAL INSTRUCTIONS**

To gain access to the Trident High School Portal and webpage please use the following instructions

Step one: Enter the portal: https://trident.school.kiwi/

Step two: Use your username and password from school to log into the portal.

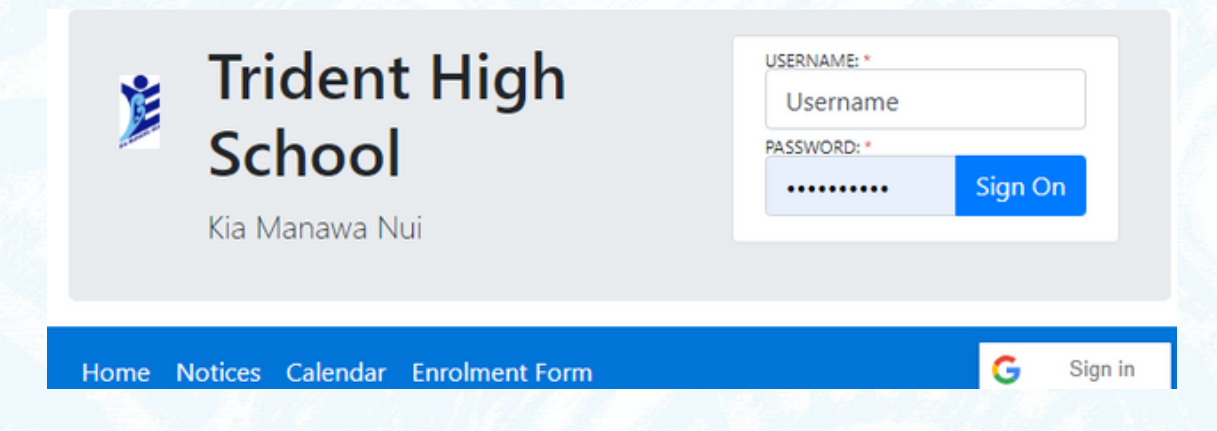

Step three: Select "Course Selection" from the left hand side of the page.

|      | Tric<br>Kia Ma     | <b>Trident High School</b><br>Kia Manawa Nui |          |                     |            |      |
|------|--------------------|----------------------------------------------|----------|---------------------|------------|------|
| Home | Change<br>Password | Notices                                      | Calendar | Course<br>Selection | Attendance | Libr |

Step Four: Make your selections using the subject selection booklet and subject cards.

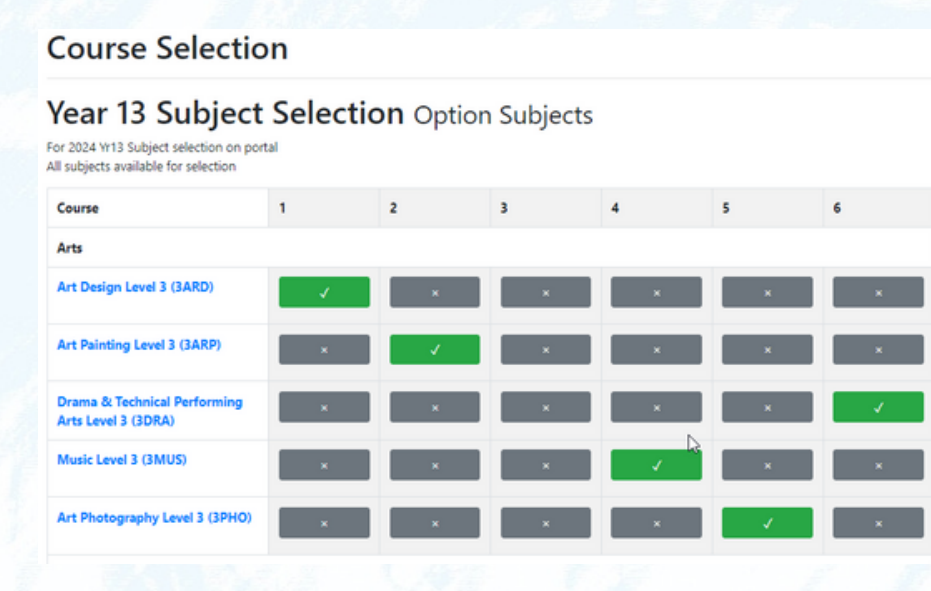

Step Five: Preview selection and confirm save.

1: Art Design Level 3 - 3ARD, 2: Art Painting Level 3 -3ARP, 6: Drama & Technical Performing Arts Level 3 -3DRA. 4: Music Level 3 - 3MUS, 5: Art Photography Level 3 - 3PHO, 3: Mathematics with Calculus Level 3 -3MXC